# **Facility Use How-to Guide**

Updated Jan. 2024

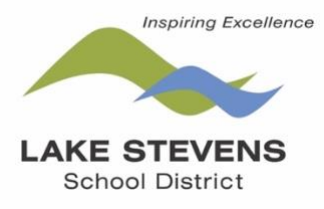

All facility reservations are accepted through SchoolDude, an online facility scheduling service.

#### **Direct link to SchoolDude:**

https://www.communityuse.com/SOA.NET/controllers/pagecontroller.aspx?productid=MC&pageid=Login

- All users are required to have an online account before submitting a reservation.
- All users are required to agree to the terms and to read the Facility Use Board Policy & Fee Schedule. Every approved reservation also requires a Certificate of Liability Insurance.

More information about insurance requirements can be found at our website and in **Board Policy 1410**.

#### Accessing SchoolDude and creating an account

1. You can access SchoolDude through our Facility Use page from **Our Services > Reserve district** facilities or from **Community > Facility Use**. Both links lead to the same page.

| Our Services           | Our Programs                       | ms Departmer               | Community                 |  |
|------------------------|------------------------------------|----------------------------|---------------------------|--|
|                        | <u> </u>                           | Aquatics / LSSD Pool       | Lake Stevens Holiday      |  |
| Bus Routes (e-Link)    | <u>Reserve district facilities</u> | Distribution of Literature | Maker Fair                |  |
| 1:1 Chromebook Program | Request transcripts                | Child Care Transport       | Levies & Bonds            |  |
| Enroll in our district | Skyward Family Access              |                            | - Legislative Information |  |
| Online Payments        | Volunteer in our schools           |                            | Public Records Requests   |  |
|                        |                                    | Facility Use               | Student Mental Health     |  |
|                        |                                    | Golden Viking Program      | Resources                 |  |

2. On the Facility Use page, click the link titled Request your facility by clicking here.

| Requesting a facility                                                                                                    |
|----------------------------------------------------------------------------------------------------|
| Download and read <u>Policy 1410 - Community Use of School Buildings, Equipment, Grounds</u> before you submit a facility<br>request.                                                                                            |
| 1. Read the <b>Facility Use How to Guide</b> . This document contains very helpful information for <i>all</i> users.<br>2. <b>Request your facility by clicking here</b> . Login link is located in the upper right-hand corner. |
| CHECK THE FACILITIES RENTAL CALENDAR FOR AVAILABILITY                                                                                                    |

3. This is the **SchoolDude** home page. In the top right corner, click the link titled **Log in to Request** Facility Use.

| Lake Stevens School District                     |                                             | Welcome Guest! Log in to Request Facility Use<br>Lake Stevens School District |
|--------------------------------------------------|---------------------------------------------|-------------------------------------------------------------------------------|
|                                                  |                                             |                                                                               |
| Home Documents Help                              |                                             |                                                                               |
| Search for GO                                    |                                             |                                                                               |
| Calendar Filter                                  |                                             | 88                                                                            |
| View event titles starting with: 0 1 2 3 4 5 6 7 | 8 9 A B C D E F G H I J K L M N O P Q R S T | U V W X Y Z <b>ALL</b>                                                        |

4. This is the **Login** screen. Returning visitors may enter their email address and password to continue. First-time visitors will need to click **Create One** to create an account. First read the terms and conditions and then click the checkbox to accept. Click **Agree and Register**.

| Login                             | Terms And Conditions                                                          |
|-----------------------------------|-------------------------------------------------------------------------------|
|                                   | In order to register, you must agree with the following terms and conditions: |
| Don't have an account Create One. | Users of this site agree to abide by Board Policy 1410 governing facility use |
| Email Address                     | requesting use of facilities agree to protect, indemnify and hold harmless th |
|                                   | rights of action resulting in the use of said facilities.                     |
| Password                          |                                                                               |
|                                   | I have read and accept Lake Stevens School Board Policy 1410: Community       |
| Log In Forgot Password?           | fee schedule.                                                                 |
|                                   | Print This!                                                                   |
|                                   | I have read and agree to abide by the terms and conditions stated above.      |
|                                   | Agree and Register Print Agreement Decline Registration                       |

5. Create your account by filling in the required fields. These include first name, email address, phone number, address, a password, and password verification. Then click **Save & Next**.

| My Contact Settings                                                                     |
|-----------------------------------------------------------------------------------------|
| First Name                                                                              |
| Email Address                                                                           |
| Phone Number                                                                            |
| Cellular Phone                                                                          |
| Your Address                                                                            |
| Note: This is your Contact Address. You will enter the organization address on the $st$ |
| next page.                                                                              |
| Password Settings                                                                       |
| Password Verification                                                                   |
| Check here to remove self from all event-related email notifications.                   |

6. Enter your organization information. If you are adding yourself to an existing organization, please use the exact name to avoid duplicates. Use your organization's contact information. Leave organization type blank. This will be assigned once approved. Click **Add Organization**, then click **Save & Next**.

| Request Your Organization               |                                                                                                    |                      | 8 8                                            |  |  |
|-----------------------------------------|----------------------------------------------------------------------------------------------------|----------------------|------------------------------------------------|--|--|
| Organization Name                       |                                                                                                    | ]                    |                                                |  |  |
| Organization Type                       | Select Organization Type ~                                                                           |                      |                                                |  |  |
| Organization Address                    |                                                                                                    | ß                    |                                                |  |  |
| Add Orga<br>Requested Organization List | Use Your Contact Address as nization                                                                 | Organization Address |                                                |  |  |
| 1 - 1 of total <b>1</b> listed          | 1 - 1 of total 1 listed       Items Per Page: 25   50   75   100         #44 Previous 10 Next 10 >>> |                      |                                                |  |  |
| Organization Status                     | Organization Name                                                                                    | Organization Type    | Address                                        |  |  |
| Pending                                 | Tutorials 101                                                                                        |                      | 12309 22nd St NE Lake Stevens, WA 98258        |  |  |
|                                         |                                                                                                    |                      | <pre>44 Previous 10 Next 10 &gt;&gt;&gt;</pre> |  |  |
|                                         |                                                                                                    |                      | Items Per Page: 25   50   75   100             |  |  |
|                                         | Previous Save & Next Cancel                                                                          |                      |                                                |  |  |

7. Review your organization information for accuracy. Then click **Submit Requests**. Congratulations! Your new user request has been submitted. Once approved, you will receive an email.

| Confirmation                              |                                                                          |                             | 88                                                    |  |  |  |
|-------------------------------------------|--------------------------------------------------------------------------|-----------------------------|-------------------------------------------------------|--|--|--|
| Please review your information below.     |                                                                          |                             |                                                       |  |  |  |
| Click the 'Submit Requests' b             | Click the 'Submit Requests' button to submit your requests for approval. |                             |                                                       |  |  |  |
| Name Steven Lakes                         | 5                                                                        |                             |                                                       |  |  |  |
| Email Address steven_lakes                | @lkstevens.wednet.edu                                                    |                             |                                                       |  |  |  |
| Phone Number (425) 335-15                 | 500                                                                      |                             |                                                       |  |  |  |
| Cell Phone                                | Cell Phone                                                               |                             |                                                       |  |  |  |
| Your Address 12309 22nd 2<br>Lake Stevens | St NE<br>5, WA 98258                                                     |                             |                                                       |  |  |  |
| 1 - 1 of total <b>1</b> listed            | 1 - 1 of total 1 listed Items Per Page: 25   50   75   100               |                             |                                                       |  |  |  |
|                                           |                                                                          |                             | Previous 10 Next 10                                   |  |  |  |
| Organization Status                       | Organization Name                                                        | Organization Type           | Address                                               |  |  |  |
| Pending                                   | Tutorials 101                                                            |                             | 12309 22nd St NE Lake Stevens, WA 98258               |  |  |  |
|                                           |                                                                          |                             | <pre>#&lt; Previous 10 Next 10 &gt;&gt;&gt;&gt;</pre> |  |  |  |
|                                           | Items Per Page: 25   50   75   100                                       |                             |                                                       |  |  |  |
|                                           | Prev                                                                     | vious Submit Requests Cance | <u>j</u>                                              |  |  |  |

# Logging in and submitting a reservation

Once you have received your user approval email, you are ready to submit requests for reservations.

1. Visit the SchoolDude login page. Enter your email address and password, then click Log In.

| Login                              |
|------------------------------------|
| Don't have an account? Create One. |
| Email Address                      |
| Password                           |
| Log In Forgot Password?            |

2. In the tab menu, click **Request Facility Use** to begin a new reservation. You can also view the calendar by location and your organization information. The calendar is a great place to check availability before submitting a reservation.

| Home       | Request Facility Use              | My Requests                                  | My Organizations                                 | My Settings       | Documents | Help |  |
|------------|-----------------------------------|----------------------------------------------|--------------------------------------------------|-------------------|-----------|------|--|
| Search for | 60                                |                                              |                                                  |                   |           |      |  |
| Calenda    | r Filter                          |                                              |                                                  |                   |           |      |  |
| View eve   | ent titles starting with: 0 1 2 3 | 3 4 5 6 7 8 9 A B C D<br>-View All Locations | E F G H I J K L M N O P Q<br>- · · Filter Starti | R S T U V W X Y Z | ALL       |      |  |

- 3. Select Normal Schedule or Recurring Schedule.
  - Normal schedule is multiple dates using the same time and same location (up to 20).
  - Recurring schedule is the same days of the (weekly or monthly) using the same time and same location.

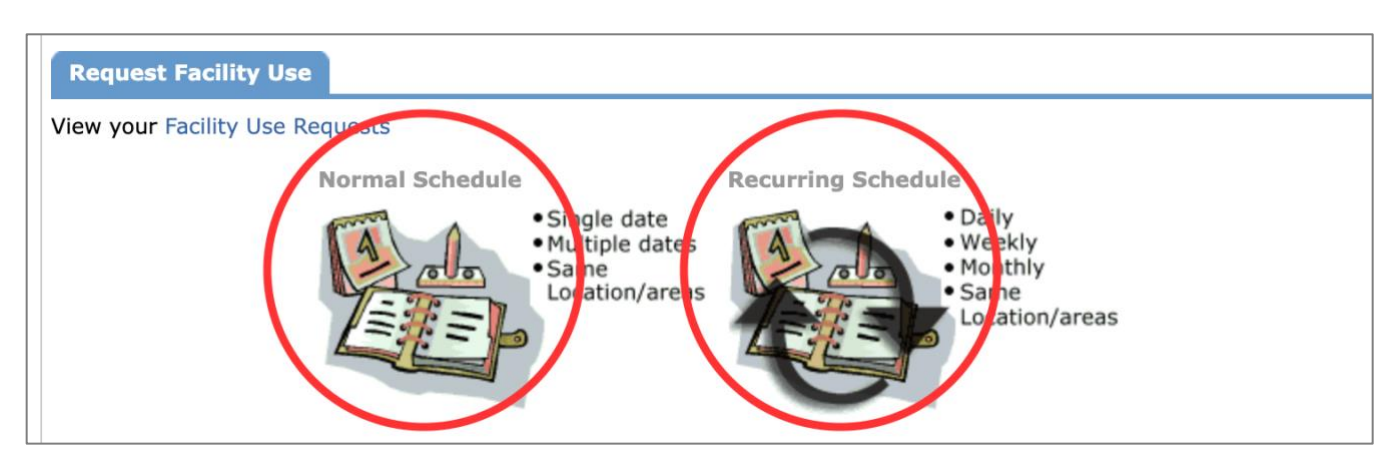

## If you select Normal Schedule...

- 1. Give your event a proper title. Select your building, then rooms within that building. If you are using a keyboard and mouse, you may select multiple rooms within a building by holding the CTRL key while selecting rooms.
- 2. Select your dates. Multiple dates can be selected (up to 20) if you are using the same location and times. Click on the correct dates within the calendar to add to reservation. Enter the start and end time, paying close attention to **a.m.** and **p.m.**
- 3. Once all dates and times are selected, click **Search** near the bottom.

| Home Request Facility U                             | se My Requests                                     | My Organizations                                          | My Settings     | Documents   | Help |
|-----------------------------------------------------|----------------------------------------------------|-----------------------------------------------------------|-----------------|-------------|------|
| Search for 60                                       |                                                    |                                                           |                 |             |      |
| NEW Facility Use Request           Search         A | railability <b>3</b> Ev                            | ent Details 4 Con                                         | firmation       |             |      |
| First Name                                          | iteven                                             | Last Name Lakes                                           |                 |             |      |
| Event Title                                         |                                                    |                                                           |                 |             |      |
| Event Description                                   |                                                    |                                                           |                 |             |      |
| Location                                            | Select Location                                    | $\sim$                                                    |                 |             |      |
| Rooms (Building)                                    | Select Room                                        |                                                           |                 |             |      |
| (Use the c                                          | CTRL key to select multip                          | ole rooms.)                                               |                 |             |      |
| Event Date(s)                                       |                                                    | January 2024                                              | Februar         | y 2024 🛛    |      |
|                                                     |                                                    | Su Mo Tu We Th Fr                                         | Sa Su Mo Tu V   | Ve Th Fr Sa |      |
|                                                     |                                                    |                                                           | 5 6<br>13 4 5 6 | 1 2 3       |      |
|                                                     |                                                    | 14         15         16         17         18         19 | 20 11 12 13 1   | 14 15 16 17 |      |
|                                                     |                                                    | 21 22 23 24 25 26                                         | 27 18 19 20 2   | 21 22 23 24 |      |
|                                                     |                                                    | 28 29 30 31                                               | 25 26 27 2      | 28 29       |      |
| Note: The<br>schedules                              | maximum event dates a<br>do not have this limitati | for each normal schedule is<br>ion.                       | 20. Recurring   |             |      |
| Start Time                                          | 1 ~ 00 ~ AM ~                                      |                                                           | End Time        | ~ 00 ~ AM ~ |      |
| Sea                                                 | rch                                                |                                                           |                 |             |      |

# If you select Recurring Schedule...

- 1. Give your event a proper title. Select your building, then rooms within that building. If you are using a keyboard and mouse, you may select multiple rooms within a building by holding the CTRL key while selecting rooms. Select the start and end time paying close attention to **a.m.** and **p.m.**
- 2. You will then select the start day of your event by clicking the **calendar icon** and selecting the start dates. Then you will select the **Recurrence Pattern**. The daily option should not be used. You can select weekly or monthly options. If you select weekly, you will need to select how often this event should happen. For example, if your event is every week, you will enter "1", every two weeks you will enter "2," and for every three weeks you will enter "3." Anything more than every three weeks should use the monthly option.

| NEW Facility Use Request                                                                                |
|----------------------------------------------------------------------------------------------------|
| Search 2 Availability 3 Event Details 4 Confirmation                                                    |
| First Name Steven Last Name Lakes                                                                       |
| Event Title                                                                                             |
| Event Description                                                                                       |
|                                                                                                    |
| Location Select Location                                                                                |
| Rooms (Building)                                                                                        |
|                                                                                                    |
|                                                                                                    |
|                                                                                                    |
|                                                                                                    |
| (Use the CTRL key to select multiple rooms.)                                                            |
| Start Time         1 v         00 v         AM v         End Time         1 v         00 v         AM v |
| Start Recurrence                                                                                        |
| Recurrence Pattern                                                                                      |
| Daily     Weekly Recur every week(s) on:                                                                |
| Sunday Monday Tuesday Wednesday                                                                         |
| Thursday Friday Saturday                                                                                |
| Monthly           day         of every         month(s)                                                 |
| ○ The first ∨ day ∨ of every month                                                                      |
| End Recurrence 1                                                                                        |
| Note: The maximum event dates for this schedule is 100                                                  |
| Search                                                                                                  |
|                                                                                                    |

- 3. Once your weekly recurrence is selected, you need to select the days of the week. If your event is monthly, click **Monthly** and select what day of the month (1-31). Then enter how often you want to meet (1-12). For example, your event if your event is the 5th of the month every three months, you will enter 5 (for 5th of the month) of every 3 months. If your event is first Tuesday of every month, you will use the second monthly option. For example, select "first" from the drop down box and "Tuesday" and "1" for the every-month option.
- 4. Lastly, you will select the last day of the recurrence by clicking the correct date within the calendar. You are limited to 100 dates with this option. You may need to enter multiple reservations, keeping track of your start and end dates. Once all information is entered, click **Search**.

### Availability: Searching for conflicts

This step is to verify that there are no conflicts. If there are **conflicts**, you will need to adjust your reservation accordingly. Alternatively, you may ignore the conflicts and communicate with the facility coordinator to work through them. Click **Next**.

| 1 Search 2 Availability                                                 | 3 Event Details 4 Confirmation |
|-------------------------------------------------------------------------|--------------------------------|
| Location: ESC                                                           |                                |
| Rooms Selected:                                                         |                                |
| Parking Lot                                                             |                                |
| Date range: 1/28/2024 to 1/28/2024<br>Selected time: 2:00 PM to 3:00 PM |                                |
| Half Hourly Increment $\sim$                                            |                                |
| <<                                                                      | Room Availability >>           |
|                                                                         | Sun 01/28                      |
| 08:00 AM                                                                |                                |
| 08:30 AM                                                                |                                |
| 09:00 AM                                                                |                                |
| 09:30 AM                                                                |                                |
| 10:00 AM                                                                |                                |
| 10:30 AM                                                                |                                |
| 11:00 AM                                                                |                                |
| 12:00 PM                                                                |                                |
| 12:30 PM                                                                |                                |
| 01:00 PM                                                                |                                |
| 01:30 PM                                                                |                                |
| 02:00 PM                                                                |                                |
| 02:30 PM                                                                |                                |
| 03:00 PM                                                                |                                |
| 03:30 PM                                                                |                                |
| 04:00 PM                                                                |                                |
| 04:30 PM                                                                |                                |
| 05:00 PM                                                                |                                |
| 05:30 PM                                                                |                                |
| Previous                                                                | Next                           |

#### Event Details

Select your organization and contact from the drop-down box. The box will be populated with all organizations you are registered to reserve for.

| 1      | Search 2          | A     | vailability   | 3 | <b>Event Details</b> | 4 | Confirmation | T |
|--------|-------------------|-------|---------------|---|----------------------|---|--------------|---|
| Organi | zation Informatio | on    |               |   |                      |   | 8            |   |
|        | Organiz           | ation | Tutorials 101 |   | ~                    |   |              |   |
|        | Co                | ntact | Steven Lakes  |   | $\sim$               |   |              |   |
|        | Insurance expire  | s on: |               |   |                      |   |              |   |

#### Setup Requirements

1. If you require special assistance during your rental, please check the appropriate box and add a description in the coordinating dialogue box.

**Please note:** If you are reserving a kitchen within the district, you are required to fill out the <u>Kitchen</u> <u>Use Form (PDF)</u>. Your reservation will not be approved without it.

| Setup Requirements            |                     |
|-------------------------------|---------------------|
| Required Maintenance Services | Service Description |
| Athletic Fields               |                     |
|                               | 1                   |
| Climate Control               |                     |
|                               | 1                   |
| Concession Stand              |                     |
|                               | li                  |

2. We do not provide laptops. If audio/visual, projector or PA system is requested the organization is responsible for providing their own laptop. Not all buildings/rooms are equipped to accommodate such requests. If your event requires Wi-Fi access, please indicate on this page.

| Rental Requests |          |                    |
|-----------------|----------|--------------------|
| Charge Type     | Quantity | Rental description |
| 🗌 WiFi Access   | 0        |                    |
|                 |          |                    |

3. Indicate the anticipated number attending your event. Indicate other needs if applicable. Sign, confirm and click **Save**.

| Event Information               |                                          |
|---------------------------------|------------------------------------------|
| Below, please enter a number fe | pr:                                      |
| Total Attending                 |                                          |
| Adults Attending                |                                          |
| Children Attending              |                                          |
| Extra Chairs Required           |                                          |
| Parking Spaces Required         |                                          |
| Yes, please di                  | splay events on the community calendar 🔽 |
| Other Needs                     |                                          |
|                                 |                                          |
|                                 |                                          |
| Signature                       | (please enter your email address)        |
| I confirm that                  | I have previously read and agree         |
| with the terms                  | and conditions of facilities use         |
| Previous                        | Save                                     |

4. The final screen will show your event details and confirm that your reservation has been submitted. You will receive a **confirmation email** for all approvals and denials.

|             | The following request has been submitted. |                                   |                               |  |  |  |
|-------------|-------------------------------------------|-----------------------------------|-------------------------------|--|--|--|
| -           | Please contact Kim Ask                    | evold if you have any             | questions about your request. |  |  |  |
| Schedule ID |                                           | 31722                             |                               |  |  |  |
|             | Event Title                               | Board Game Night                  |                               |  |  |  |
|             | Location                                  | ESC                               |                               |  |  |  |
|             | Rooms (Buildings)<br>Event Dates          | Parking Lot                       |                               |  |  |  |
|             |                                           | 1/28/2024                         |                               |  |  |  |
|             | Start Time                                | 2:00 PM                           | End Time 3:00 PM              |  |  |  |
|             | Name                                      | Steven Lakes                      |                               |  |  |  |
|             | Phone Number                              | (425) 335-1500                    | 25) 335-1500                  |  |  |  |
|             | Email                                     | steven_lakes@lkstevens.wednet.edu |                               |  |  |  |